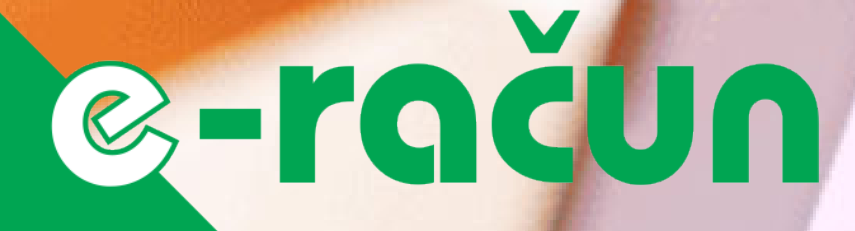

# KORISNIČKO UPUTSTVO

za dostavu računa putem e-maila

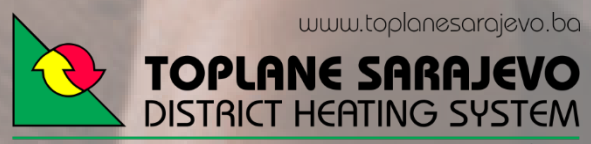

KANTONALNO JAVNO KOMUNALNO PREDUZEĆE ZF PROIZVODNJU I DISTRIBUCIJU TOPLOTNE ENERGIJE d.o.o

# @-račun

## SADRŽAJ

| UVOD                                 | .3 |
|--------------------------------------|----|
| ŠTA JE E-RAČUN?                      | .3 |
| KAKO SE PRIJAVITI NA USLUGU E-RAČUN? | .3 |
| PRIJAVA PUTEM WEB STRANICE           | .3 |
| PROMJENA E-MAIL ADRESE               | .5 |
| ODJAVA USLUGE E-RAČUN                | .7 |
| PITANJA I ODGOVORI                   | .7 |
| KONTAKT                              | .8 |

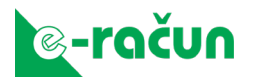

#### UVOD

KJKP "Toplane-Sarajevo" d.o.o. Sarajevo, vođene vizijom stvaranja uslova za ugodan boravak naših korisnika u objektima priključenim na centralni toplifikacioni sistem, ulažu sve napore da osiguraju efektivnu i pouzdanu proizvodnju, distribuciju i transformaciju toplotne energije, efikasnu i pravovremenu isporuku toplotne energije, zaštitu prirode i okoliša na području Kantona Sarajevo.

Opredjeljeni za 3R zaštitu prirodnog okoliša (Reducirajte, Reupotrebljavajte, Reciklirajte), odlučili smo se implementirati Projekat "e-račun" kojim, uz Vašu pomoć, možemo uticati na smanjenje negativanog uticaja na okoliš i povećanje efikasnosti pri korištenju energije, papira i tinte, smanjenjem broja odštampanih računa za centralno grijanje koji Vam dostavljamo svakog mjeseca. Zaključili smo da se korištenjem elektronskih metoda obrade i slanja dokumenta (računa za centralno grijanje) smanjuje potreba za kupovinom i zbrinjavanjem papira, bespotrebnim trošenjem energije i opreme za štampanje istih, uz istovremeno osiguravanje pravovremene dostave dokumenta korisnicima usluge.

Toplane, implementacijom ovog Projekta, zajedno sa Vama (kroz prihvatanje dostave računa u elektronskom obliku) doprinose zaštiti prirode i okoliša u Kantonu Sarajevo.

Zahvaljujemo našim korisnicima koji redovno izmiruju svoje obaveze i obećavamo da ćemo i u budućnosti građanima Kantona Sarajevo obezbjeđivati dobro grijanje i čist zrak.

## ŠTA JE E-RAČUN?

E-račun ili elektronski račun je digitalna forma računa za centralno grijanje koji je identičan onome u papirnom obliku. Za razliku od običnog računa e-račun se šalje putem interneta na Vašu e-mail adresu.

## KAKO SE PRIJAVITI NA USLUGU E-RAČUN?

Ukoliko ste zainteresirani za dostavu računa u elektronskom obliku - putem elektronske pošte, korištenje ove usluge može se prijaviti na dva načina i to:

- podnošenjem zahtjeva putem web stranice www.toplanesarajevo.ba
- podnošenjem zahtjeva putem naših Centara za korisnike

Ova usluga je moguća ukoliko imate potpisan Ugovor o korištenju toplotne energije za centralno grijanje predmetnog stambenog/poslovnog prostora. Ukoliko nemate potpisan Ugovor molimo Vas da odete u jedan od naših centara za korisnike i potpišete Ugovor da bi ste koristili uslugu e-račun.

#### PRIJAVA PUTEM WEB STRANICE

Da biste počeli proces prijave na uslugu e-račun trebate sa Vašim internet pretraživačem otići na stranicu usluge e-račun koja se nalazi na web adresi: <u>www.toplanesarajevo.ba</u>

Na početnoj stranici usluge e-račun imate tri opcije:

• **<u>Prijava e-računa</u>** – opcija za prijavu na uslugu e-račun

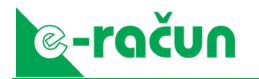

- Promjena adrese e-računa opcija za promjenu e-mail adrese ukoliko imate aktiviranu uslugu e-račun
- o Odjava e-računa opcija za odjavu sa usluge e-račun

Na stranici za prijavu na uslugu e-račun (Slika 2) trebate unijeti sljedeće podatke (sva polja su obavezna):

1. Šifra korisnika – unesite šifru korisnika stana / poslovnog prostora. Šifru (10 cifara) možete pronaći u gornjem desnom uglu Vašeg računa za centralno grijanje (Slika 1).

| KJKP TOPLANE SARAJEVO d.o.o. Brgi računa: 338900220228707-UniCredit Bank dd Sarajevo, 1610000007760011-Ralfelisen bank dd Sarajevo, 1410010001451867-Bosna Bank International dd Sarajevo | Bosna i Hercegovina, 71000 Sarajevo, Semira Frašte br. 22<br>Telefon: +387 33 45 00 30, 45 00 47, Fax: +387 33 45 05 27<br>Web: www.toplanesrajevo.ba, e-mail: info@toplanesarajevo.ba<br>1540012000333776-Intesa Sanpaolo banka dd BiH, 140102000552255. Sberbank BH dd<br>PDVID: 200353740001 |
|----------------------------------------------------------------------------------------------------|----------------------------------------------------------------------------------------------------|
| XXXXXXXX XXXXX<br>SEMIRA FRAŠTE 22<br>71000 SARAJEVO                                                                                                    | Šifra korisnika: 012 345 678 9<br>Račun proj: 12345678 za Mjesec:<br>Novembar 2018<br>Datum isporuke: 30.11.2018<br>Mjesto izdavanja računa: Sarajevo<br>Datum izdavanja računa: 30.10.2018<br>Datum dospjeća računa: 30.11.2018<br>Broj fiskalnog računa: 12345                                |

Slika 1

- 2. **Broj lične karte / ID broj korisnika** unesite broj lične karte za fizička lica koja su potpisala Ugovor o korištenju toplotne energije ili ID broj korisnika za pravna lica.
- 3. E-mail adresa unesite Vašu e-mail adresu na koju želite da primate e-račun.
- 4. Kontakt telefon unesite Vaš broj kontakt telefona.
- 5. **Uslovi korištenja usluge** molimo Vas da pročitate tekst o uslovima korištenja usluge e-račun i zaštiti ličnih podataka.
- 6. **Prihvatam uslove korištenja** ukoliko ste saglasni sa tekstom o uslovima korištenja usluge e-račun (tačka 5) kliknite u polje za potvrdu (check box).
- 7. **Prijava e-računa** da bi ste poslali prijavu na uslugu e-račun kliknite na dugme "Prijava e-računa". Dugme neće biti aktivno ukoliko niste kliknuli u polje za potvrdu (tačka 6).

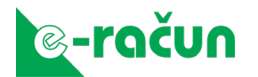

| 7a usnieš                                                                             | 7                                                                                                    |  |  |  |  |
|---------------------------------------------------------------------------------------|----------------------------------------------------------------------------------------------------|--|--|--|--|
| in appea                                                                              | iu registraciju usluge e-račun morate popuniti                                                                                                    |  |  |  |  |
| Unesite                                                                               | nika<br>šifru korisnika (nalazi se u gornjem desnom dijelu računa)                                                                                                    |  |  |  |  |
| Broi lične                                                                            | karte/ ID hroi korisnika                                                                                                    |  |  |  |  |
| Unesite                                                                               | broj lične karte za fizička lica ili ID broj za pravna lica                                                                                                    |  |  |  |  |
| E-mail ad                                                                             | resa                                                                                                    |  |  |  |  |
| Unesite                                                                               | e-mail adresu na koju želite primati e-račun                                                                                                    |  |  |  |  |
| Unesite                                                                               | kontakt telefon                                                                                                    |  |  |  |  |
|                                                                                       |                                                                                                    |  |  |  |  |
| Podnoš<br>elektron<br>ispunje<br>centrali<br>navede<br>isposta<br>Korisnil<br>posljed | enjem Zahtjeva Korisnik usluge je saglasan da mu se računi za centralno grijanje dostavljaju, isključi<br>nskoj formi, putem e-mail adrese, koja ujedno predstavlja novu adresu dostave računa. Na ovaj način<br>na je obaveza KJKP "Toplane-Sarajevo" d.o.o. Sarajevo (u daljem tekstu: Toplane) da dostavi račun z<br>no grijanje, shodno važećim zakonskim propisima. Trenutkom slanja računa od strane Toplana na<br>nu e-mail adresu Korisnika usluge, račun se smatra ispostavljenim, a Korisnik usluge se obavezuje da<br>vljeni račun plati u roku od 30 dana od dana ispostavljanja.<br>: usluge je saglasan da će adresa za dostavu računa uvijek biti e-mail adresa Korisnika usluge koja je<br>nja evidentirana, kao aktivna, u sistemu Toplana. |  |  |  |  |

Nakon što ste poslali prijavu, na Vašu e-mail adresu je stigla e-mail poruka sa linkom na koji trebate kliknuti da bi ste potvrdili prijavu na uslugu e-račun. Ukoliko poruka nije u Inbox-u molimo provjerite Junk/Spam foldere.

Klikom na link u e-mail poruci završili ste proces prijave na uslugu e-račun. Naredne račune za centralno grijanje ćete dobivati na e-mail adresu koju ste naveli u prijavi.

NAPOMENA: Usluga e-račun neće biti aktivna ako niste potvrdili prijavu, odnosno ako niste kliknuli na link u e-mail poruci koja je poslana na Vašu e-mail adresu koju ste naveli u prijavi.

#### PROMJENA E-MAIL ADRESE

Promjenu e-mail adrese za dostavu e-računa možete izvršiti preko opcije "promjena adrese e-računa" koja se nalazi na početnoj stranici za uslugu e-račun. Na stranici za promjenu e-mail adrese (Slika 3) trebate unijeti sljedeće podatke (sva polja su obavezna):

- 1. Šifra korisnika unesite šifru korisnika stana / poslovnog prostora. Šifru (10 cifara) možete pronaći u gornjem desnom uglu Vašeg računa za centralno grijanje (Slika 1).
- 2. E-mail adresa korisnika unesite e-mail adresu na koju trenutno primate e-račune

- Nova e-mail adresa korisnika unesite e-mail adresu na koju od sada želite primati račune
- 4. Uslovi korištenja usluge molimo Vas da pročitate tekst o uslovima korištenja usluge e-račun i zaštiti ličnih podataka.
- 5. **Prihvatam uslove korištenja** ukoliko ste saglasni sa tekstom o uslovima korištenja usluge e-račun (tačka 4) kliknite u polje za potvrdu (check box).
- 6. **Promjena e-mail adrese** da biste poslali zahtjev za promjenu e-mail adrese za uslugu e-račun kliknite na dugme "Promjena e-mail adrese". Dugme neće biti aktivno ukoliko niste kliknuli u polje za potvrdu (tačka 5).

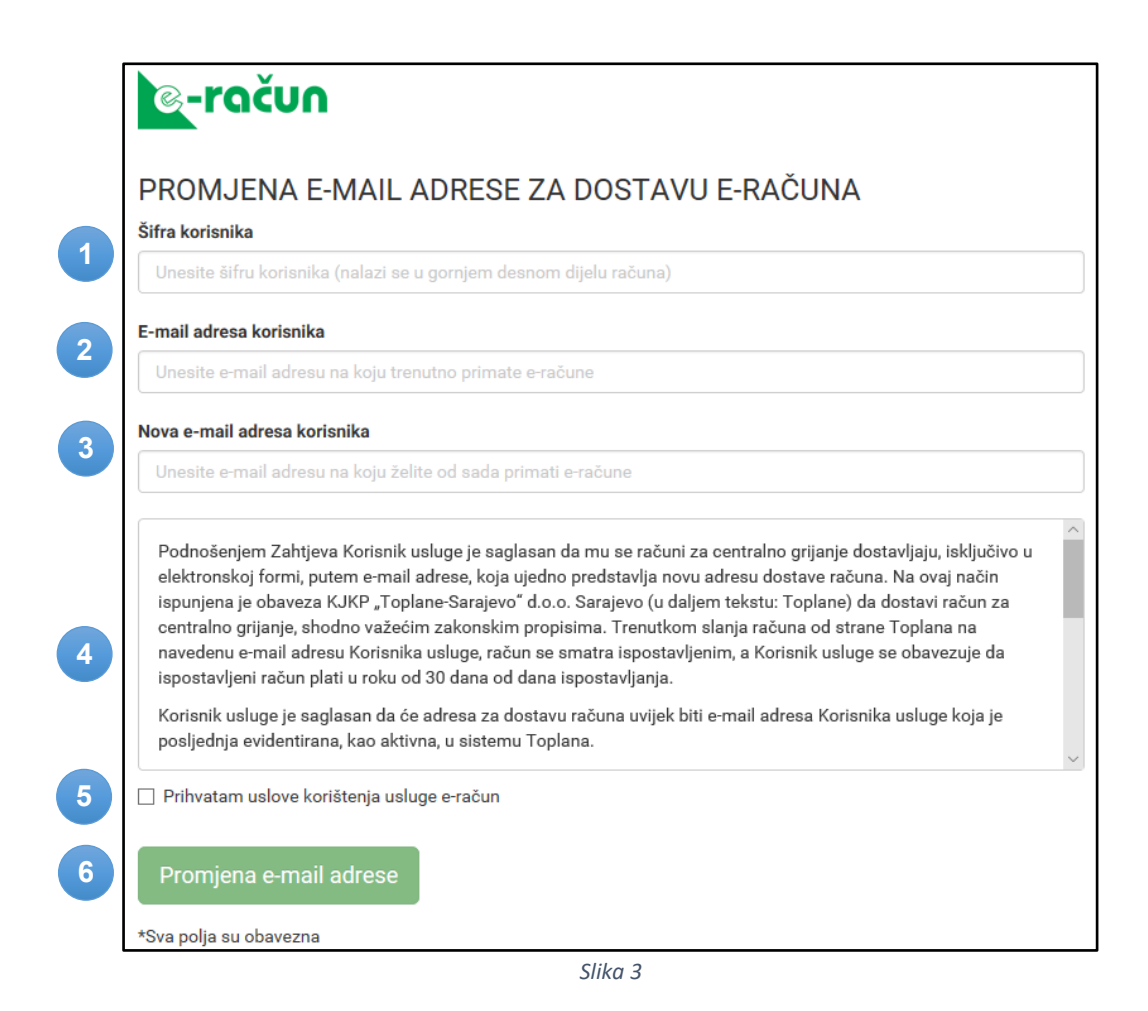

Nakon što ste poslali zahtjev, na Vašu novu e-mail adresu je stigla e-mail poruka sa linkom na koji trebate kliknuti da bi ste potvrdili promjenu e-mail adrese za uslugu e-račun. Ukoliko poruka nije u Inbox-u molimo provjerite Junk/Spam foldere.

Klikom na link u e-mail poruci završili ste proces promjene e-mail adrese za uslugu e-račun. Naredne račune za centralno grijanje ćete dobivati na Vašu novu e-mail adresu.

NAPOMENA: Promjena e-mail adrese za dostavu e-računa neće biti izvršena ako niste potvrdili zahtjev, odnosno ako niste kliknuli na link u e-mail poruci koja je poslana na novu e-mail adresu.

### ODJAVA USLUGE E-RAČUN

Odjavu sa usluge e-račun možete izvršiti preko opcije "odjava e-računa" koja se nalazi na početnoj stranici za uslugu e-račun. Na stranici za odjavu usluge e-račun (Slika 4) trebate unijeti sljedeće podatke (sva polja su obavezna):

- 1. Šifra korisnika unesite šifru korisnika stana / poslovnog prostora. Šifru (10 cifara) možete pronaći u gornjem desnom uglu Vašeg računa za centralno grijanje (Slika 1).
- 2. E-mail adresa korisnika unesite e-mail adresu na koju trenutno primate e-račune
- 3. **Odjava e-računa** da bi ste poslali zahtjev za odjavu sa usluge e-račun kliknite na dugme "Odjava e-računa".

| ODJAVA US           | LUGE E-RAČUN                                    |  |
|---------------------|-------------------------------------------------|--|
| Šifra korisnika     |                                                 |  |
| Unesite šifru kori  | nika (nalazi se u gornjem desnom dijelu računa) |  |
| E-mail adresa koris | nika                                            |  |
|                     |                                                 |  |

Slika 4

Nakon što ste poslali zahtjev za odjavu, na Vašu e-mail adresu je stigla e-mail poruka sa linkom na koji trebate kliknuti da bi ste potvrdili odjavu sa usluge e-račun. Ukoliko poruka nije u Inbox-u molimo provjerite Junk/Spam foldere.

Klikom na link u e-mail poruci završili ste proces odjave sa usluge e-račun. Naredni računi za centralno grijanje će Vam biti isporučeni na Vašu adresu stana/poslovnog prostora putem pošte.

NAPOMENA: Odjava sa usluge e-račun neće biti izvršena ako niste potvrdili zahtjev za odjavu, odnosno ako niste kliknuli na link u e-mail poruci koja je poslana na e-mail adresu.

#### PITANJA I ODGOVORI

#### Poslali ste prijavu, ali e-mail poruka za potvrdu nije nikad stigla na e-mail adresu?

Molimo vas provjerite da li je poruka završila u neželjenoj pošti, odnosno u Junk/Spam folderu, ako je nema onda provjerite da li ste dobro unijeli e-mail adresu na koju želite primati e-račun.

# Poslali ste zahtjev za promjenu e-mail adrese za dostavu e-računa, ali e-mail poruka za potvrdu nije nikad stigla na e-mail adresu?

Poruka za potvrdu izmjene e-mail adrese je poslana na Vašu novu e-mail adresu. Molimo Vas provjerite da li je poruka završila u neželjenoj pošti, odnosno u Junk/Spam folderu, ako je nema onda provjerite da li ste dobro unijeli novu e-mail adresu na koju želite primati e-račun.

# Uredno ste se prijavili na uslugu e-račun, ali ste naredni račun dobili opet na adresu stana/poslovnog prostora putem pošte?

U zavisnosti od kada ste izvršili prijavu na uslugu e-račun u obračunskom periodu moguće je da račun za taj mjesec stigne na adresu stana/poslovnog prostora putem pošte, a svi naredni bi trebali dolaziti na Vašu e-mail adresu.

#### E-računi vam stalno završavaju u neželjenoj pošti, odnosno u Junk/Spam folderima?

Molimo Vas da poruke sa e-računom prebacite u Inbox, odnosno da ih označite kao da nisu Junk/Spam poruke.

#### KONTAKT

Ukoliko imate dodatnih pitanja ili određenih poteškoća prilikom podnošenja zahtjeva putem naše web stranice, molimo da nas kontaktirate:

Telefon: 033/678-145

e-mail: spk@toplanesarajevo.ba

#### Centri za korisnike:

ČENGIĆ VILA, Džemala Bijedića do br. 72 ALIPAŠINO POLJE, Semira Frašte br. 22 ZETRA Alipašina bb - Kotlovnica Zetra CENTRU ZA KOMUNALNE USLUGE, Envera Šehovića br. 14